# 過去の工事を検索する

あらかじめ作成した工事に関する情報を簡単に検索することができます。

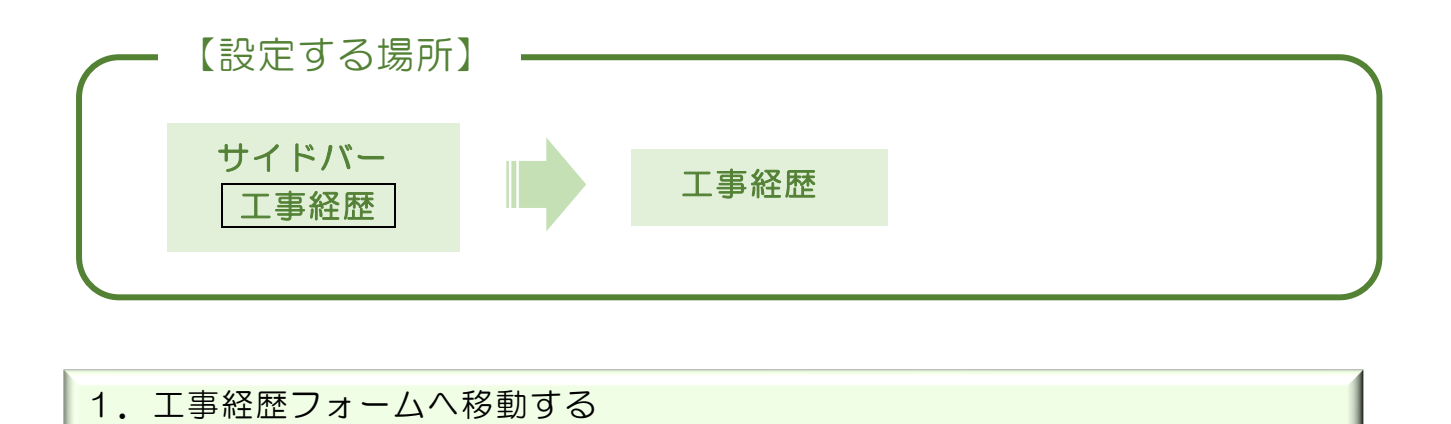

|                | サイドバーより「工事経歴」をクリック。                                 |
|----------------|-----------------------------------------------------|
| CLEAS          |                                                     |
| (2) マイページ      | 工事経歴(全件表示中)                                         |
| Ⅰ 取引先情報 ① 工事経歴 | 工事を検索                                               |
|                | 工事名     工事代金     一     円       工期     ~     一     円 |
|                | Q 検索 リセット                                           |
|                | 工事一覧 請負工事 外注工事                                      |
|                | 工事一覧 工事総置を印刷                                        |
|                | 取引先 工事名1 工事代金(税込み)                                  |
| ▲ 各種販売         | 1) XX X A A A A A A A A A A A A A A A A A           |
| あ問い合わせ         |                                                     |
|                |                                                     |
|                | ここに結果が表示される。                                        |

#### 2. 契約の種類で分ける

工事情報を登録する際に選択した契約種類で検索します。タブを選択するだけで 「請負工事」と「外注工事」ごとに表示します。

「工事一覧」のタブには、すべての工事が表示される。

|       | 工事一覧       | 請負工事        |      | 外注工事      |  |
|-------|------------|-------------|------|-----------|--|
| 工事一覧  |            |             |      | 工事経歴を印刷   |  |
| 取引先   | 工事名1       | 工事代金(税込み)   |      |           |  |
| 行政建設  | ○○商店 電気工事  | 3,300,000円  | 編集対応 | な履歴を収察の削除 |  |
| 行政 太郎 | 行政太郎邸 新築工事 | 11,000,000円 | 編集対応 | な履歴・帳票削除  |  |
| 行政 太郎 | 行政太郎邸 増築工事 | 5,500,000円  | 編集対応 | な履歴・帳票削除  |  |

### 「請負工事」のタブには、請負工事のみ表示される。

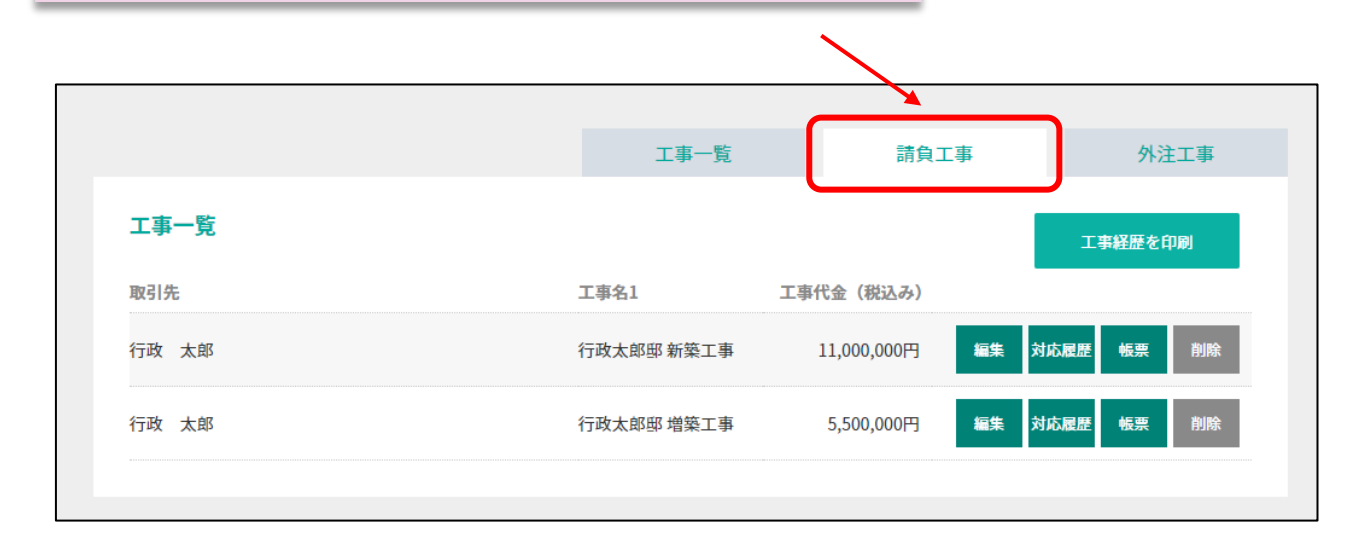

|      |      | 丁重一覧 | ****          |         |    |
|------|------|------|---------------|---------|----|
|      |      | 丁重—暨 | きもっす          |         |    |
|      |      | 工主—暫 | ***           |         |    |
|      |      | y2   | 請貝上爭          | 外注      | 工事 |
| 工事一覧 |      |      |               | 工事経歴を印  | 刷  |
| 取引先  | 工事名1 | 工事   | 代金(税込み)       |         |    |
| 行政建設 |      | 電気工事 | 3,300,000円 編集 | 対応履歴 帳票 | 削除 |
|      |      |      |               |         |    |

3. 工事名で検索する

工事名をすべて入力することなく、工事名の一部を入力して検索ボタンを押すこと で、入力した文字を含む工事が全て抽出されます。

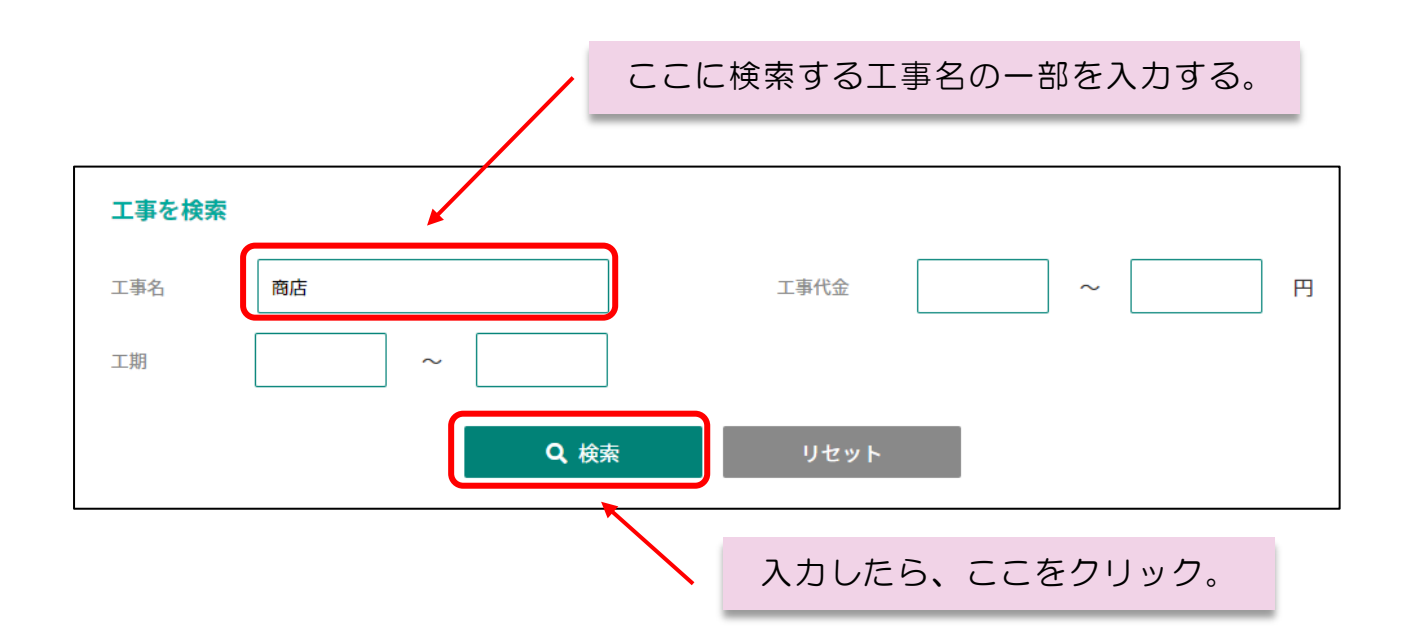

| 工事を検索 |    |           |       |            |            |
|-------|----|-----------|-------|------------|------------|
| 工事名   | 商店 |           | 工事代金  |            | ~ 🛛 🖻      |
| 工期    | ~  |           |       |            |            |
|       |    | Q、検索      | リセット  |            |            |
|       |    |           |       |            |            |
|       |    | 工事一覽      |       | 請負工事       | 外注工事       |
| 工事一覧  |    |           |       |            | 工事経歴を印刷    |
| 取引先   |    | 工事名1      | 工事代金  | (税込み)      |            |
| 行政建設  |    | ○○商店 電気工事 | ≣ 3,3 | 00,000円 編集 | 対応履歴 帳票 削除 |
|       |    |           |       |            |            |
|       |    |           | 結果な   | 「表示された。    |            |

4. 工期で検索する

|       | ここに検索する工事名の一部を入力する。 |                |  |  |  |
|-------|---------------------|----------------|--|--|--|
| 工事を検索 |                     |                |  |  |  |
| 工事名   | 商店                  | 工事代金 ~ 円       |  |  |  |
| 工期    | ~                   |                |  |  |  |
|       | Q 検索                | リセット           |  |  |  |
|       |                     | 入力したら、ここをクリック。 |  |  |  |

工期を元に検索することができます。検索方法はいくつかありますが、事情に合わせて検索して下さい。今回は例題として下記条件により検索してみます。

例)行政建設に外注した令和3年10月1日から11月30日までの工事を検索 したい場合。

#### ○ 範囲を指定する

工期が正確に分からない場合に便利です。おおよその着工日と完成日を入力すること で、当該期間に施工していたすべての工事が表示されます。

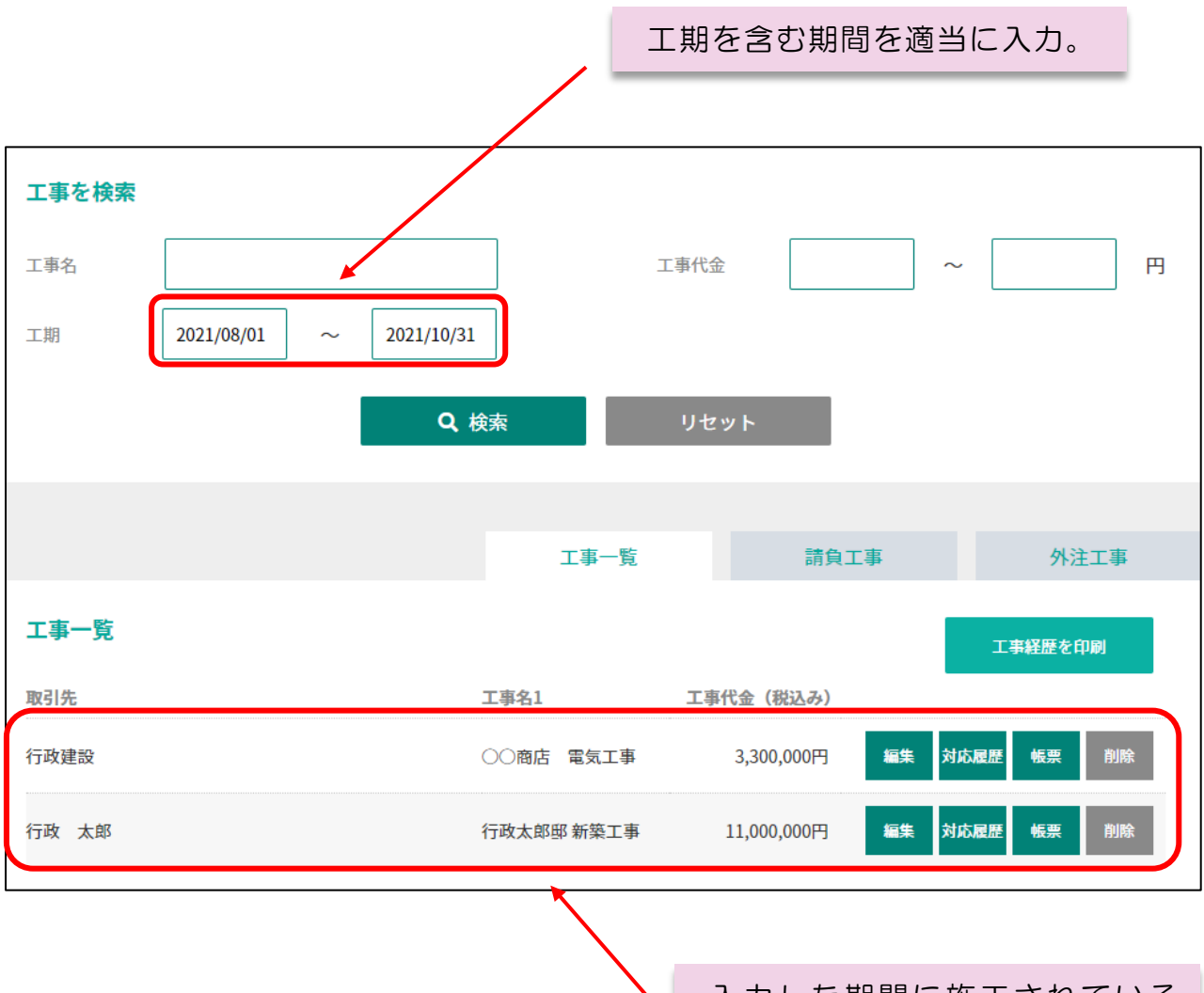

入力した期間に施工されている 工事が全て表示される。

### ○ 着工日や完成日だけ分かっている

着工日又は完成日だけ正確に分かっている場合、入力欄に同じ日付を直接入力 します。

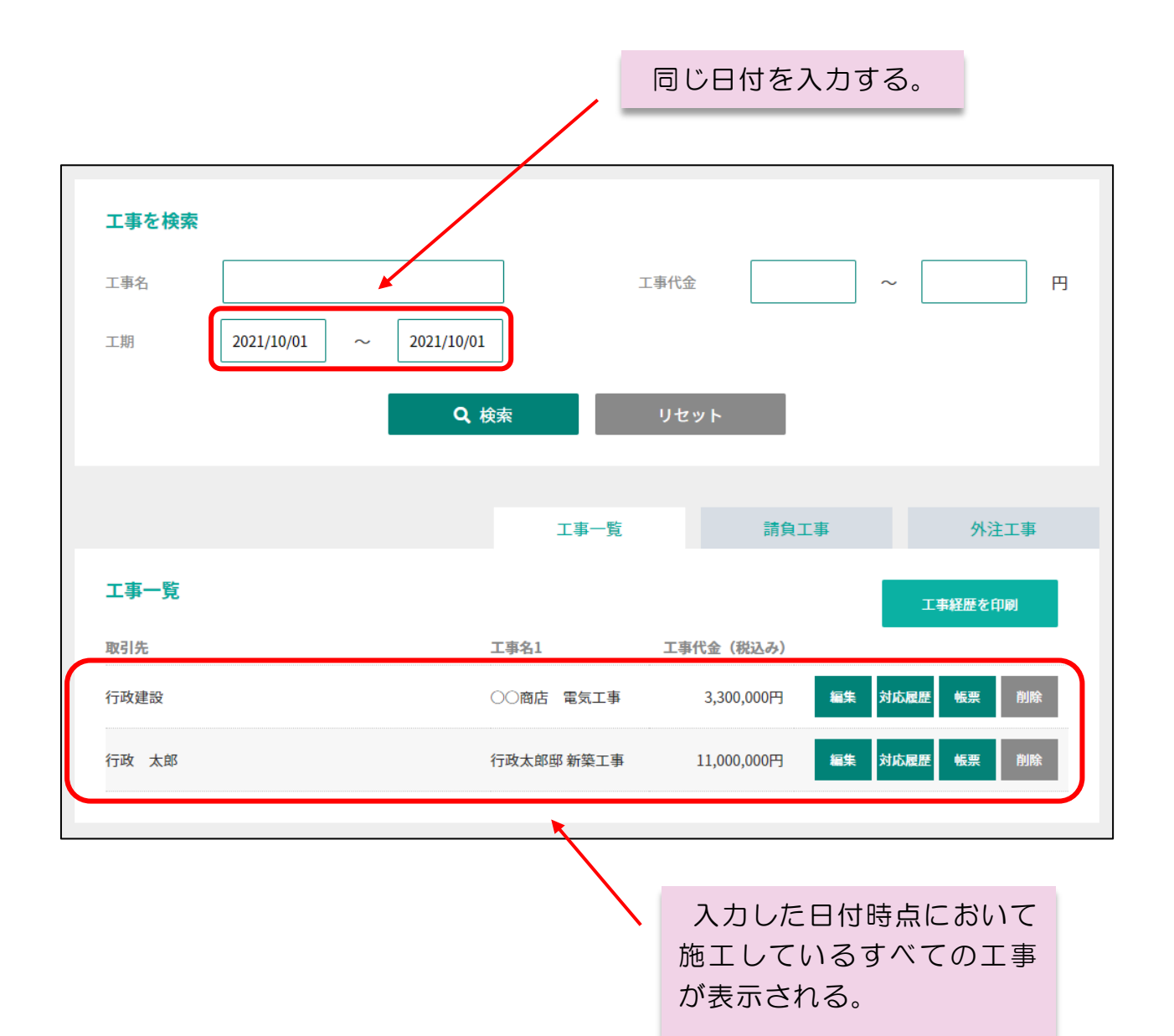

## ○ 指定した日付以前、又は以降の工事を表示する

入力した日付以降の工事、又は以前の工事を一括して表示させることができます。

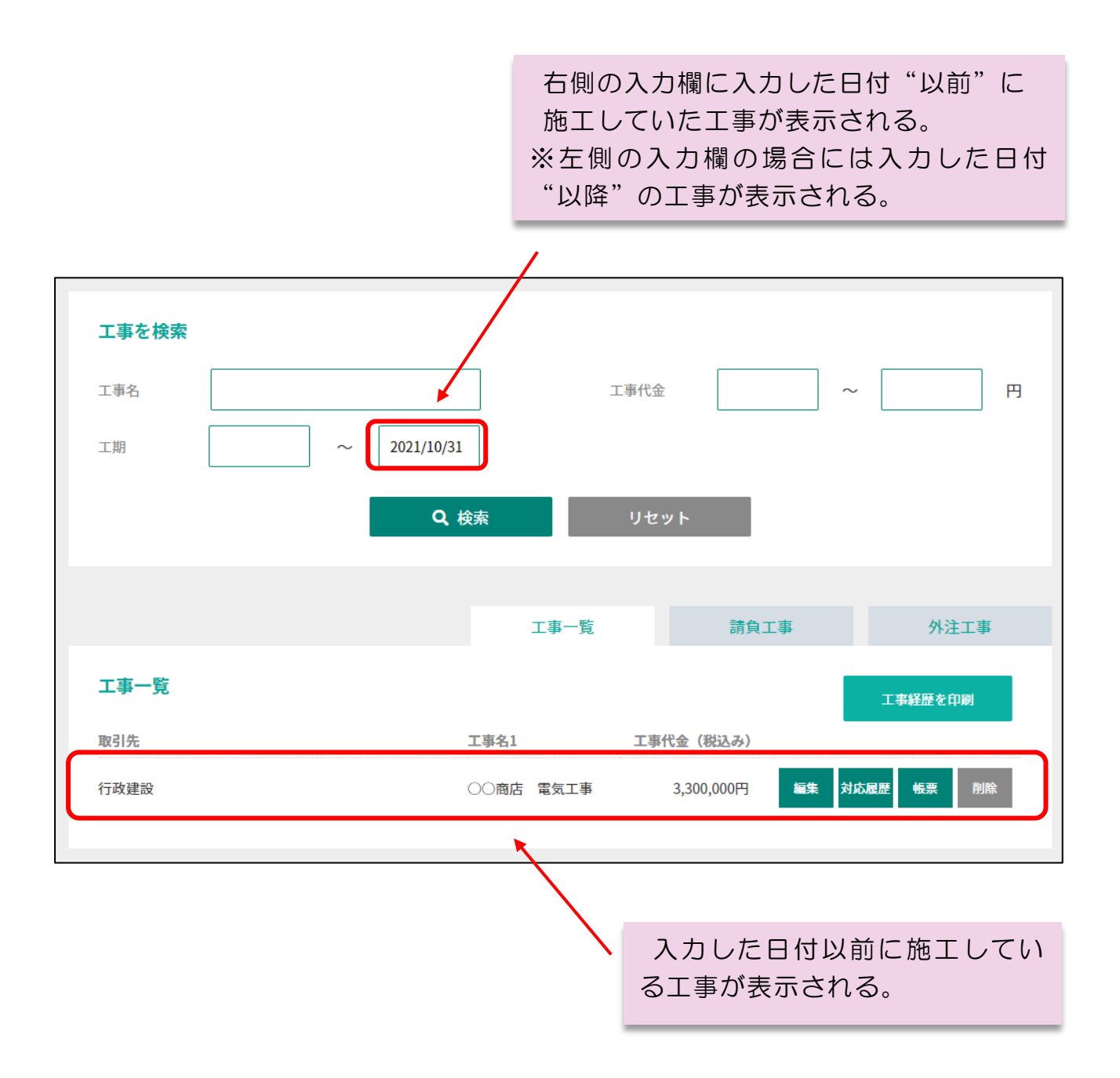

### 5. 工事代金で検索する

工事代金を元に検索することができます。工事代金を<u>"税込み"で入力</u>して下さい。なお、前述しました「工期で検索」と同様の検索方法にて検索できます。

### ○ 指定した金額の範囲内で登録した工事を探す

入力した日付以降の工事、又は以前の工事を一括して表示させることができます。

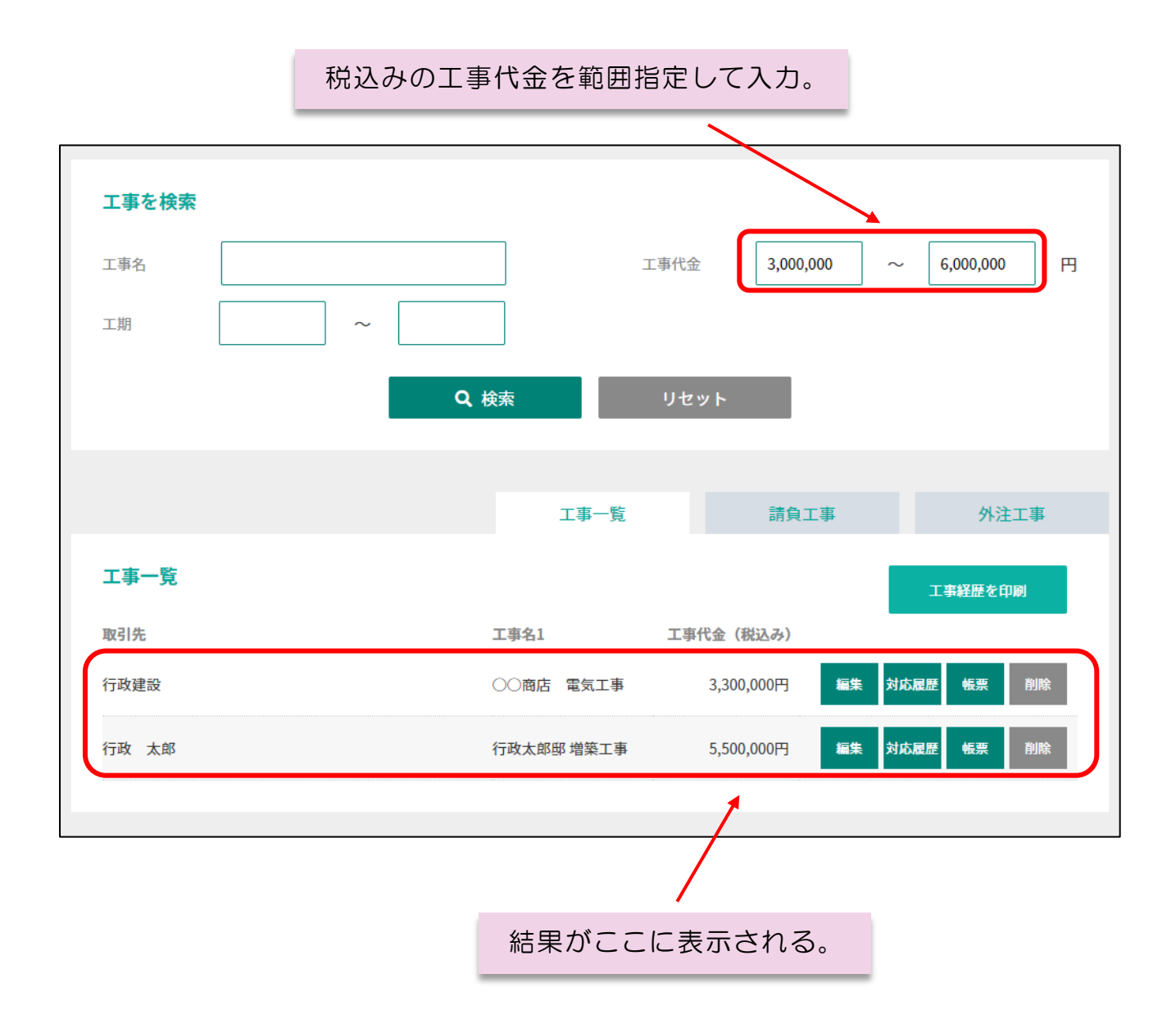

## 〇 正確な金額を入力して探す

左右の入力欄に正確な工事代金を入力することでピンポイントで表示させます。

| 1    | 税込みの工事代金を入る | カ(同じ金     | 額)。   |           |               |
|------|-------------|-----------|-------|-----------|---------------|
|      |             |           |       |           |               |
| 工事を核 | <b>食素</b>   |           |       |           |               |
| 工事名  |             |           | 工事代金  | 3,300,000 | ~ 3,300,000 円 |
| 工期   | ~           |           |       |           |               |
|      | Q. #        | 续索        | リセット  |           |               |
|      |             |           |       |           |               |
|      |             | 工事一覧      |       | 請負工事      | 外注工事          |
| 工事一賢 | ŧ.          |           |       |           | 工事経歴を印刷       |
| 取引先  |             | 工事名1      | 工事代金( | 税込み)      |               |
| 行政建設 |             | ○○商店 電気工事 | 3,30  | 0,000円 編集 | 対応履歴 帳票 削除    |
|      |             |           |       |           |               |
|      | 入力した金額に一致する | る工事が表     | 示される  | 0         |               |

## O 指定した工事代金以上、又は以下の工事を探す 入力した工事代金以上、又は以下の工事を一括して表示します。

税込みの工事代金を入力。 工事を検索 5,500,000 工事代金 円 工事名  $\sim$ 工期 **Q** 検索 請負工事 外注工事 工事一覧 工事一覧 工事経歴を印刷 工事名1 工事代金(税込み) 取引先 対応履歴 削除 11,000,000円 編集 帳票 行政 太郎 行政太郎邸 新築工事 削除 行政 太郎 行政太郎邸 増築工事 5,500,000円 編集 対応履歴 帳票

入力した工事代金以上の工事が全て表示される。 ※右側の入力欄に税込みの工事代金を入力すると、入力した 工事代金以下の工事がすべて表示される。